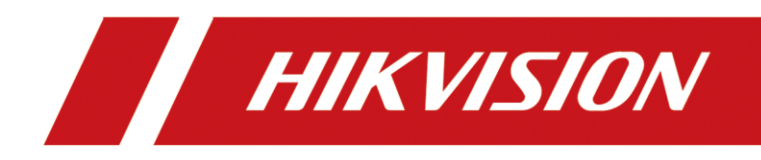

# User Guide for Fixing Security Vulnerability of Hybrid SAN

# Before You Upgrade:

#### 1. Applicability of the Patch:

This document instructs users to fix the CVE-2023-28808 security vulnerabilities of Hybrid SAN.

| No. | Device Type      | Controller Type | The included version range:                                                                                                    |
|-----|------------------|-----------------|----------------------------------------------------------------------------------------------------|
| 1   | DS-A71024/48/72R | Single          | The scope of this patch is as follows:<br>1) The scope of this patch covers from V2.3.4-2 to                                                                     |
| 2   | DS-A80624S       | Single          | <ul> <li>v2.3.o-o,</li> <li>2) For versions below V2.3.4-2, please contact HIK</li> <li>Technical Support Team for processing;</li> </ul>                        |
| 3   | DS-A81016S       | Single          | 3) For versions above V2.3.8-8,which have fixed this security vulnerability, and there is no need to upgrade this security patch package; *Checking the software |
| 4   | DS-A72024/72R    | Single          | version information by viewing on web login page:<br>https://IP:2004                                                                                             |
| 5   | DS-A80316S       | Single          | Intelligent, individual, economic and reliable data storage. Log in to the System: Basic Management User Name: web_admin Password: Mode: Advanced Mode           |
| 6   | DS-A82024D       | Dual            | Hybrid SAN Enter Software Version<br>HIKVISION DS<br>System Version Hybrid SAN V2.3.8-6 Device Serial No.:20120808                                               |

2. Please use Internet Explorer for upgrading.

3. There are 4 files in the package.

storos-step1-CheckMd5\_for\_CVR-V1.0-915
 storos-step2-CVE-2023-28808\_for\_CVR\_Update1-V1.0-915
 storos-step3-CVE-2023-28808\_for\_CVR\_Update2-V1.0-915
 storos-step4-CVE-2023-28808\_for\_CVR\_Update3-V1.0-915

4. For dual controller device, please upgrade two controllers separately, and remember to do the upgrade one by one.

Notice: If you forget the IP of dual controller device, please contact HIK Technical Support Team.

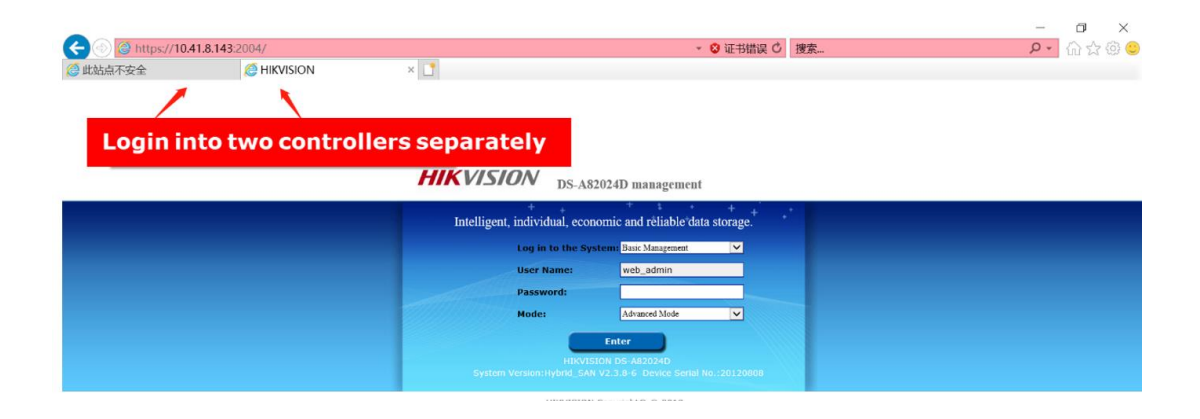

#### Steps to Upgrade:

**How to Upgrade:** Login web page (https://IP:2004) and select *"System—Tool"* to reach the upgrade page as following Figure shown:

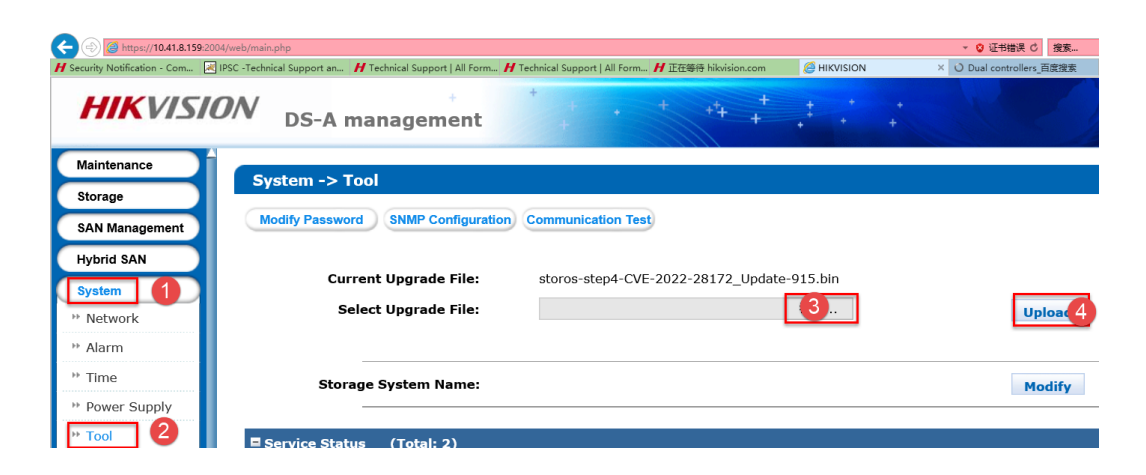

**Step 1.** Upgrade ①"*storos-step1-CheckMd5\_for\_CVR-V1.0-915.bin*";

 If the upgrade fails, then please stop upgrading and contact HIK Technical Support Team.

If the upgrade fails, which means that the Hybrid SAN have done some customization before, so you need to get the Customization Process Order (like DZP20220531204), then send it to a responsible Manager for Customization to evaluate a customized patch;

| Maintenance | EVETEN -> Tool                              |           | d.                        | - A                     | - di      |        |
|-------------|---------------------------------------------|-----------|---------------------------|-------------------------|-----------|--------|
| Storage     | STSTEM -> TUUI                              |           |                           |                         |           |        |
| System      | Modify password SNMP configure Network test |           |                           |                         |           |        |
| Network     |                                             |           |                           |                         |           |        |
| ** Alarm    | Current update package:                     | No update |                           |                         |           |        |
| " Time      | Choose update package:                      |           | 浏览                        |                         |           | Upload |
| * Tool      |                                             |           |                           |                         |           |        |
| Log         | Current host name:                          |           |                           |                         | at the    | Modify |
| ? Help      |                                             |           | Tips                      |                         | ×         |        |
| 🔿 Logout    | E Services status (Total: 2)                |           | Results: Failed to update | BIOS: system version mi | smatched! |        |
|             | Service name                                |           |                           |                         |           |        |
|             | SNMP                                        |           |                           |                         | Close     |        |
|             | ISCSI                                       |           |                           | L                       | Inused    |        |
|             |                                             |           |                           |                         |           |        |

2) Or if the upgrade succeeds, then wait 2 minutes and continue the **Step 2**.

| HIKVISION DS-A81016S management |                                                       |                                                |                             |        |  |  |  |
|---------------------------------|-------------------------------------------------------|------------------------------------------------|-----------------------------|--------|--|--|--|
| Maintenance                     |                                                       |                                                |                             |        |  |  |  |
| Storage                         | Modily Password SNMP Configuration Communication Test |                                                |                             |        |  |  |  |
| SAN Management                  |                                                       |                                                |                             |        |  |  |  |
| Hybrid SAN                      |                                                       |                                                |                             |        |  |  |  |
| System                          | Current Upgrade File: storos-s                        | <pre>step1-CheckMd5_for_CVR-V1.0-915.bin</pre> |                             |        |  |  |  |
| ** Network                      | Select Upgrade File:                                  | Note                                           | ×                           | Upload |  |  |  |
| ₩ Alarm                         |                                                       | Execution                                      | n Result: BIOS is uploaded. |        |  |  |  |
| <sup>™</sup> Time               | Storage System Name:                                  |                                                | Exit                        | Modify |  |  |  |
| ** Power Supply                 |                                                       |                                                |                             |        |  |  |  |
| ** Tool                         | Service Status (Total: 2)                             |                                                |                             |        |  |  |  |
| Log System                      | Service Name                                          |                                                | Current Status              |        |  |  |  |
| 🥐 Use Help                      | SNMP                                                  |                                                | Running                     |        |  |  |  |

Step 2. Upgrade 2 "storos-step2-CheckVersion-915.bin", then wait 2 minutes;

| HIKVISIO              | DS-A81016S mana              | agement                                            | * ++ + + +                                                   | +                  |             |
|-----------------------|------------------------------|----------------------------------------------------|--------------------------------------------------------------|--------------------|-------------|
| SAN Management        | System -> Tool               |                                                    |                                                              |                    |             |
| Hybrid SAN            | Modify Password SNMP Configu | ration Communication Test                          |                                                              |                    |             |
| System                | Modily Password SMMP Conligu | Communication rest                                 |                                                              |                    |             |
| ** Network            | Current Ungrade File:        | storos-sten2=CVE=2023=                             | 28808 for CVR Undate1-V1 0-9                                 | 915 bin            |             |
| ₩ Alarm               | Select Upgrade File:         | 30103 31692 CVC 2023                               | anth                                                         |                    |             |
| ™ Time                | Select opgrade the.          | Note                                               |                                                              | IIIIIalaa          | ×           |
| Power Supply     Tool | Storage System Name:         | Execution Result: BI<br>Restart the storage system | <b>DS is uploaded.</b><br>a after upgrade. Then the function | on can take effect | completely. |
| Log System            | Service Status (Total: 2)    |                                                    |                                                              |                    | Exit        |
| ? Use Help            | Service Na                   | me                                                 | Current Statu                                                | s                  | Opti        |

**Step 3.** Upgrade ③"storos-step3-CVE-2022-28171\_Update-915.bin, then wait 2 minutes.

| Maintenance                                                     | Sustem > Teel                                               |                                                        |                          |        |  |  |
|-----------------------------------------------------------------|-------------------------------------------------------------|--------------------------------------------------------|--------------------------|--------|--|--|
| Storage                                                         | Syacem -> Tool                                              |                                                        |                          |        |  |  |
| SAN Management                                                  | Modify Password SNMP Configuration Communication Test       |                                                        |                          |        |  |  |
| Hybrid SAN                                                      |                                                             |                                                        |                          |        |  |  |
| System                                                          | Current Upgrade File: st                                    | oros-step3-CVE-2023-28808_for_CVR_Update2-V1.0-915.bin |                          |        |  |  |
| ** Network                                                      | Select Upgrade File:                                        |                                                        | 浏览                       | Upload |  |  |
|                                                                 |                                                             | Note                                                   | ×                        |        |  |  |
| ** Alarm                                                        |                                                             |                                                        |                          |        |  |  |
| ** Alarm                                                        | Storage System Name:                                        | Execution Re                                           | sult: BIOS is uploaded.  | Modify |  |  |
| ** Alarm<br>** Time<br>** Power Supply                          | Storage System Name:                                        | Execution Re                                           | esult: BIOS is uploaded. | Modify |  |  |
| ** Alarm<br>** Time<br>** Power Supply <                        | Storage System Name:                                        | Execution Re                                           | sult: BIOS is uploaded.  | Modify |  |  |
| ** Alarm<br>** Time<br>** Power Supply<br>** Tool<br>Log System | Storage System Name: Service Status (Total: 2) Service Name | Execution Re                                           | Exit EIOS is uploaded.   | Modify |  |  |

<u>Tip:</u> this patch may cause web logout, please wait some minutes, refresh page and re-login to continue;

Step 4. Upgrade ④"storos-step4-CVE-2022-28172\_Update-915.bin"

| <b>HIKVISI</b>                                                                                                    | DN DS-A81016S management                                                       | · + ++ + + + +                      |         |  |  |  |
|----------------------------------------------------------------------------------------------------|--------------------------------------------------------------------------------|-------------------------------------|---------|--|--|--|
| Maintenance                                                                                                    | System -> Teal                                                                 |                                     |         |  |  |  |
| Storage                                                                                                    | System -> 100                                                                  |                                     |         |  |  |  |
| SAN Management                                                                                                    | Modify Password SNMP Configuration Communication Test                          |                                     |         |  |  |  |
| Hybrid SAN                                                                                                    |                                                                                |                                     |         |  |  |  |
| System                                                                                                    | Current Upgrade File: storos-step4-CVE-2023-28808_for_CVR_Update3-V1.0-915.bin |                                     |         |  |  |  |
| Network     Network     Network | Select Upgrade File:                                                           | Note Vpload Restore                 |         |  |  |  |
| ₩ Alarm                                                                                                    |                                                                                | Execution Result: BIOS is uploaded. |         |  |  |  |
| Time                                                                                                    | Storage System Name:                                                           | Modify                              |         |  |  |  |
| Power Supply                                                                                                    |                                                                                | Exit                                |         |  |  |  |
| * Tool                                                                                                    | Service Status (Total: 2)                                                      |                                     |         |  |  |  |
| Log System                                                                                                    | Service Name                                                                   | Current Status                      |         |  |  |  |
| O Use Help                                                                                                    | SNMP                                                                           | Running                             | Enabled |  |  |  |
|                                                                                                    | ISCSI                                                                          | Running                             | Enabled |  |  |  |

### **Confirm Upgrade Information:**

After upgrading, enter "Log System—Upgrade Log":

 If the latest log shown with 4 "*Upload bios success*", it means the upgrade is complete; no need to reboot the device;

| faintenance                                                                                                    |                         |                   |                          |                     |          |              |           |   |
|----------------------------------------------------------------------------------------------------|-------------------------|-------------------|--------------------------|---------------------|----------|--------------|-----------|---|
| Storage                                                                                                    | Log System -> Upg       | rade Log          |                          |                     |          |              |           |   |
| SAN Management                                                                                                  | Upgrade Log Information | ation (Total: 113 | 3)                       | •• I                | 2        | 34           | 5         | 🗨 |
| Hybrid SAN                                                                                                    | Search:                 | Search            |                          |                     |          |              |           |   |
| System                                                                                                    | Date                    | •                 |                          |                     | Log (    | Content      |           |   |
| Log System                                                                                                    | April 06 2023           | 17:38:24          | Upload bios success (sto | ros-step4-CVE-2023  | 28808_fc | or_Hybrid SA | N_Updat   | e |
| Maintenance Log                                                                                                 | April 06 2023           | 17:23:53          | Upload bios success (sto | ros-step3-CVE-2023- | 28808_fc | or_Hybrid SA | N_Updat   | e |
| Operation Log                                                                                                   | April 06 2023           | 17:21:40          | Upload bios success (sto | ros-step2-CVE-2023- | 28808_fc | or_Hybrid SA | N_Updat   | e |
| Performance Log                                                                                                 | April 06 2023           | 17:19:22          | Upload bios success (sto | ros-step1-CheckMd5  | _for_Hyb | rid SAN-V1.0 | )-915.bin |   |
| the second second second second second second second second second second second second second second second se |                         |                   | and the second second    |                     |          | _            |           |   |

2) Log out to the beginning 2004 page, to check whether the version ended with "sp3" after upload all 4 patches;

| HIKVISION DS-A81010                           | 6S management                                    |
|-----------------------------------------------|--------------------------------------------------|
| + +<br>Intelligent, individual, economi       | e and reliable data storage.                     |
| Log in to the System                          | Basic Management                                 |
| User Name:                                    | web_admin                                        |
| Password:                                     |                                                  |
| Mode:                                         | Advanced Mode                                    |
| Er                                            | iter                                             |
| HIKVISION<br>System Version:Hybrid_SAN V2.3.8 | DS-A81016S<br>8-8sp3 Device Serial No.:K10628536 |

HIKVISION Copyright@ © 2018

3) Then please check all the functions that used in your project and related with Hybrid SAN, such as recording and backup of video &picture, if there were any exceptions, please contact HIK Technical Support Team.

# First Choice for Security Professionals

**HIKVISION** Technical Support